# Listing Back Office panel

December 2021

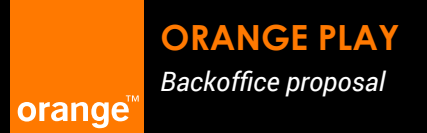

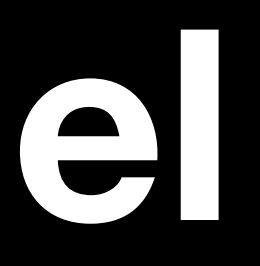

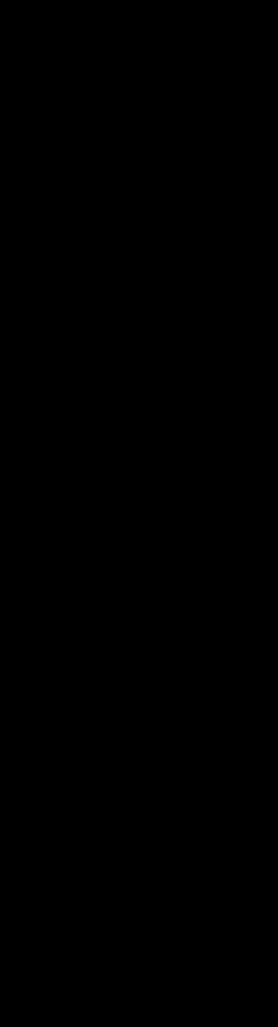

## Listing

Access point, for admin and provider users, to keep track of content ingestion and validation, with possibility to perform and certain actions on single and multiple selected content.

#### **Admin view actions**

Admin users will be able to search, moderate, disable/activate and delete content.

### **Provider view actions**

Providers will be able to search, add a comment and ask for content removal, which will need to be validated by Orange.

### **States**

Ingested content are labelled with states, which update according to progress. States, also, indicate when user actions are required.

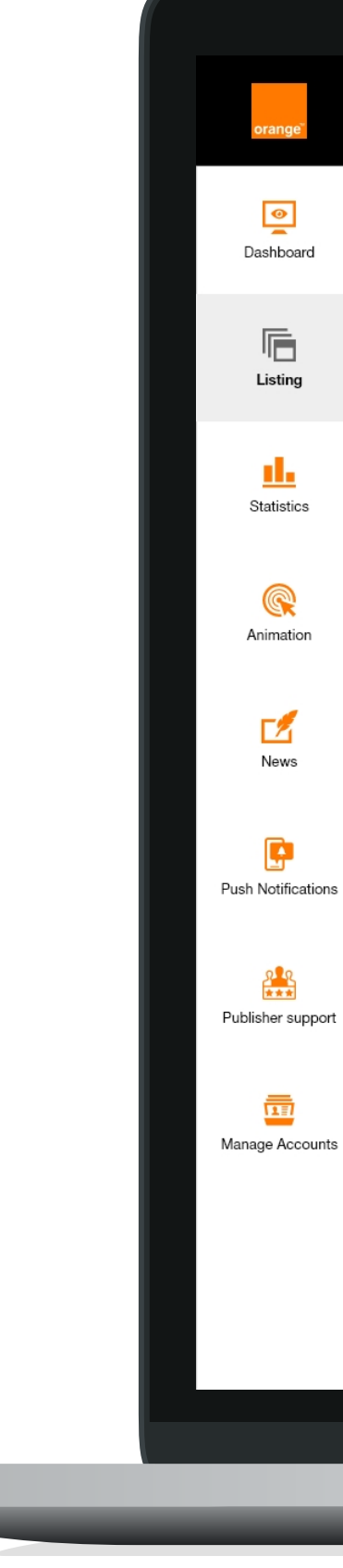

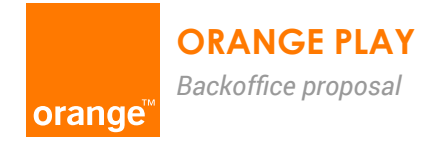

|                                                    |             |           |        |                    |        |           |            |             |                           | <b>1</b> |
|----------------------------------------------------|-------------|-----------|--------|--------------------|--------|-----------|------------|-------------|---------------------------|----------|
| Listing                                            | Delete      |           |        |                    |        |           |            | Search      |                           | ٩        |
|                                                    | PUBLISHER - | STUDIO 👻  | PEGI 🔻 | PARENTAL CONTROL 🔻 | TYPE 🔻 | OFFER 🔻   | CATEGORY 👻 | LAUNCH ON 🔻 | STATUS 🔻                  |          |
| Cell text                                          | Cell text   | Cell text | 6      | 0000               | 25     | Cell text | Cell text  | 00/00/0000  | New content submission    |          |
| Cell text                                          | Cell text   | Cell text | 6      | 0000               | 2      | Cell text | Cell text  | 00/00/0000  | Ready for moderation      |          |
| Cell text                                          | Cell text   | Cell text | 6      | 0000               | 200    | Cell text | Cell text  | 00/00/0000  | Tech review               |          |
| Cell text                                          | Cell text   | Cell text | 6      | 0000               | 2      | Cell text | Cell text  | 00/00/0000  | Approved for media upload |          |
| Cell text                                          | Cell text   | Cell text | 6      | 0000               | *      | Cell text | Cell text  | 00/00/0000  | Wrapping                  |          |
| Cell text                                          | Cell text   | Cell text | 6      | 0000               | 25     | Cell text | Cell text  | 00/00/0000  | Live                      |          |
| Cell text                                          | Cell text   | Cell text | 6      | 0000               | 200    | Cell text | Cell text  | 00/00/0000  | Live                      |          |
| Cell text                                          | Cell text   | Cell text | 6      | 0000               | 200    | Cell text | Cell text  | 00/00/0000  | Епог                      |          |
| Cell text Information notification text goes here  | Cell text   | Cell text | 6      | 0000               | 2      | Cell text | Cell text  | 00/00/0000  | Distabilied               |          |
| Cell text  Information notification text goes here | Cell text   | Cell text | 6      | 0000               | 2      | Cell text | Cell text  | 00/00/0000  | Disabled                  |          |
| Cell text                                          | Cell text   | Cell text | 6      | 0000               | 2      | Cell text | Cell text  | 00/00/0000  | Live                      |          |
|                                                    |             |           |        |                    |        |           |            |             |                           |          |

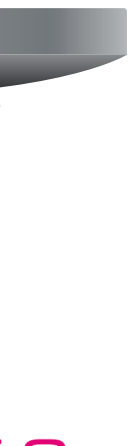

## Specifications and anatomy

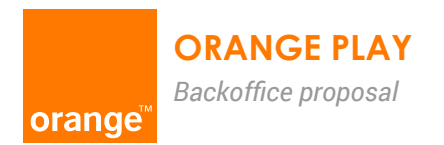

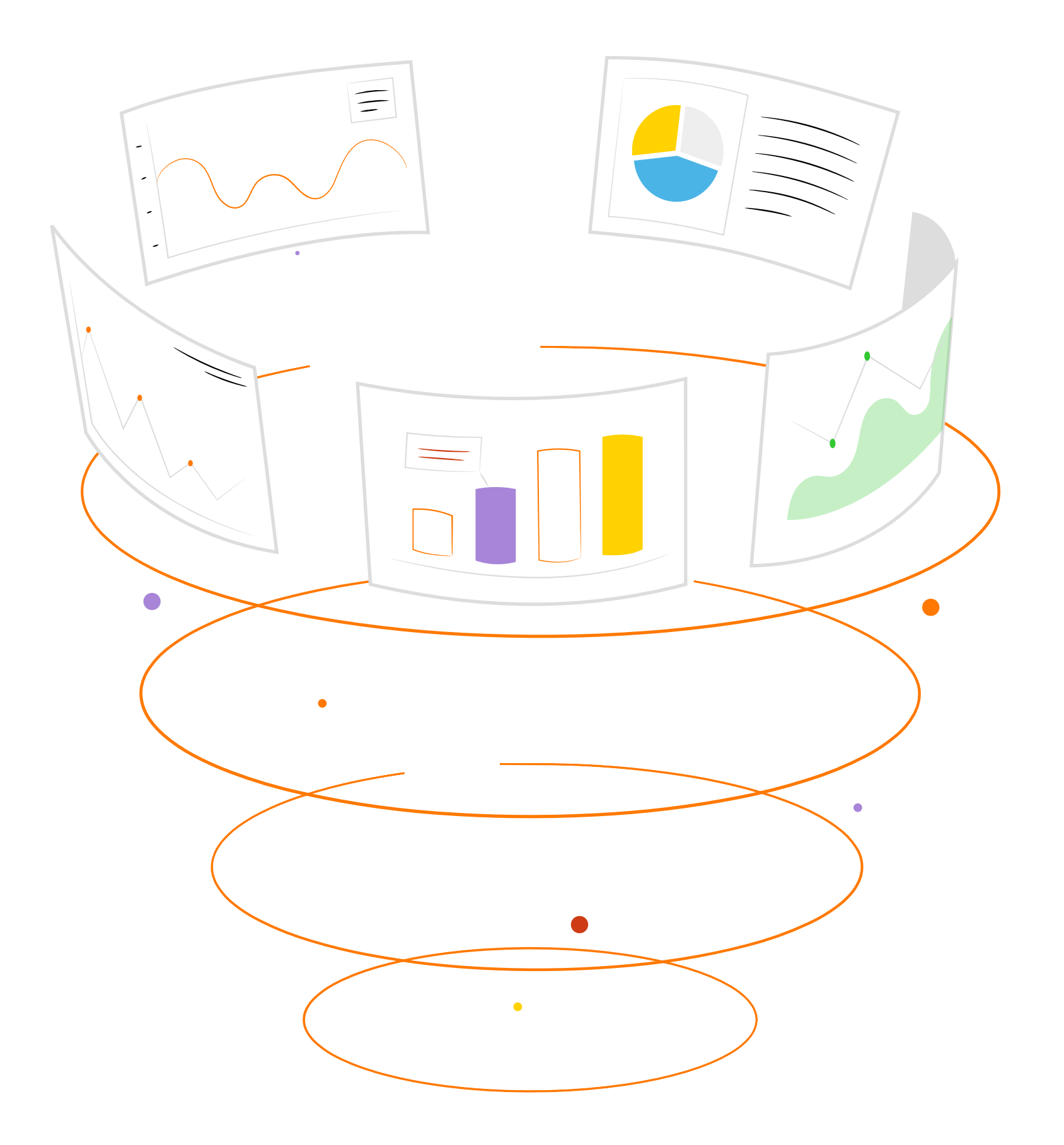

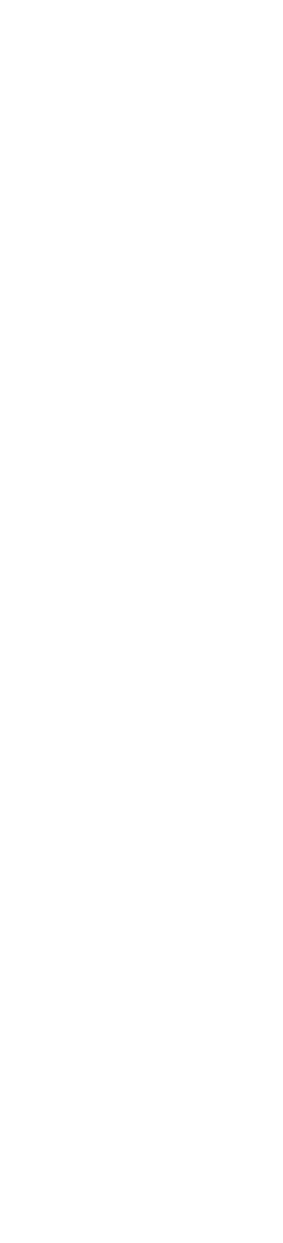

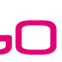

## Parameters per view

Paramenters are a legenda of the information to be displayed in each row inside the listing screen

| Admin view    |             |          |                        |             |         |            |             |          |
|---------------|-------------|----------|------------------------|-------------|---------|------------|-------------|----------|
| TITLE -       | PUBLISHER - | STUDIO 🔻 | PEGI 👻 PARENTAL CONTRO | OL 🔻 TYPE 👻 | OFFER 👻 | CATEGORY - | LAUNCH ON 🔻 | STATUS 🔻 |
| Provider view |             |          |                        |             |         |            |             |          |
| TITLE -       | STUDIO 🔻    | PEGI 🔻   | PARENTAL CONTROL 🔻     | TYPE 🔻      | OFFER 🔻 | CATEGORY 🔫 | LAUNCH ON 🔻 | STATUS 🔻 |
|               |             |          |                        |             |         |            |             |          |

| Parameters       |                                                                                                    | Admin | Provider |
|------------------|----------------------------------------------------------------------------------------------------|-------|----------|
| Check boxes      | To select single and multiple content                                                                                                    | ✓     | ✓        |
| Title            | Content title                                                                                                    |       | ✓        |
| Publisher        | Publisher is the provider                                                                                                    | ✓     | ✓        |
| Studio           | Providers may hold content from different brands, hence "studio" displays the brand of content being ingested                                                                                       | ✓     | ×        |
| PEGI             | Pan European Game information. Rating system established to help customers in making informed decision on content to buy.                                                                           | ✓     | ✓        |
| Parental control | Additional moderation set in place by Orange to ensure age rating is bullet proof.                                                                                                    | ✓     | ✓        |
| Туре             | Type of content being ingested: Android app or game, HTML5 game or iOS app.                                                                                                    | ✓     | ✓        |
| Offer            | Indicates the type of service inside OragePlay, (I.e. Kidjo, CN)                                                                                                    | ✓     | ✓        |
| Category         | Category the content is assigned. Content could be assigned to a number of categories. It would be best to remove this type of information and making it visible in the content detail when opened. | ~     | ~        |
| Launch on        | Admins set a date for the launch of the cnt ingested. It'll most likely be set at content management/animation level.                                                                               | ✓     | ✓        |
| Status           | Indicates the progress of content being ingested. As progress advances, status updates.                                                                                                    | ✓     | ✓        |

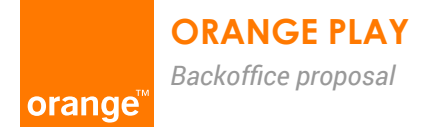

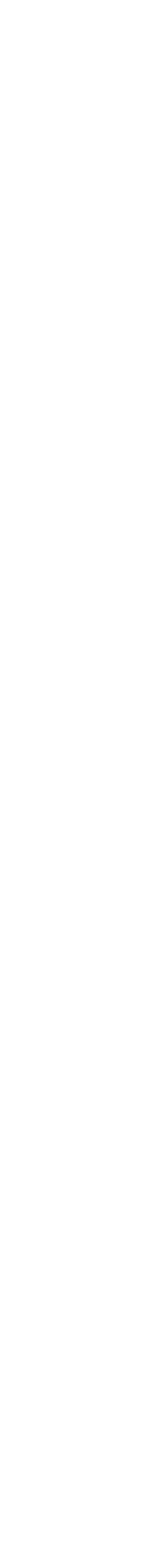

## **Ingestion statuses explained**

Content submissions by providers are divided in 2 steps:

- 1. file upload which undergo a tech and editorial review by the system and Admin user.
- 2. media upload which will be available for the provider once the file has been moderated by Admin. During this second phase the content will undergo an additional editorial moderation by the Admin user and tech actions to prepare and test the content prior to publication.

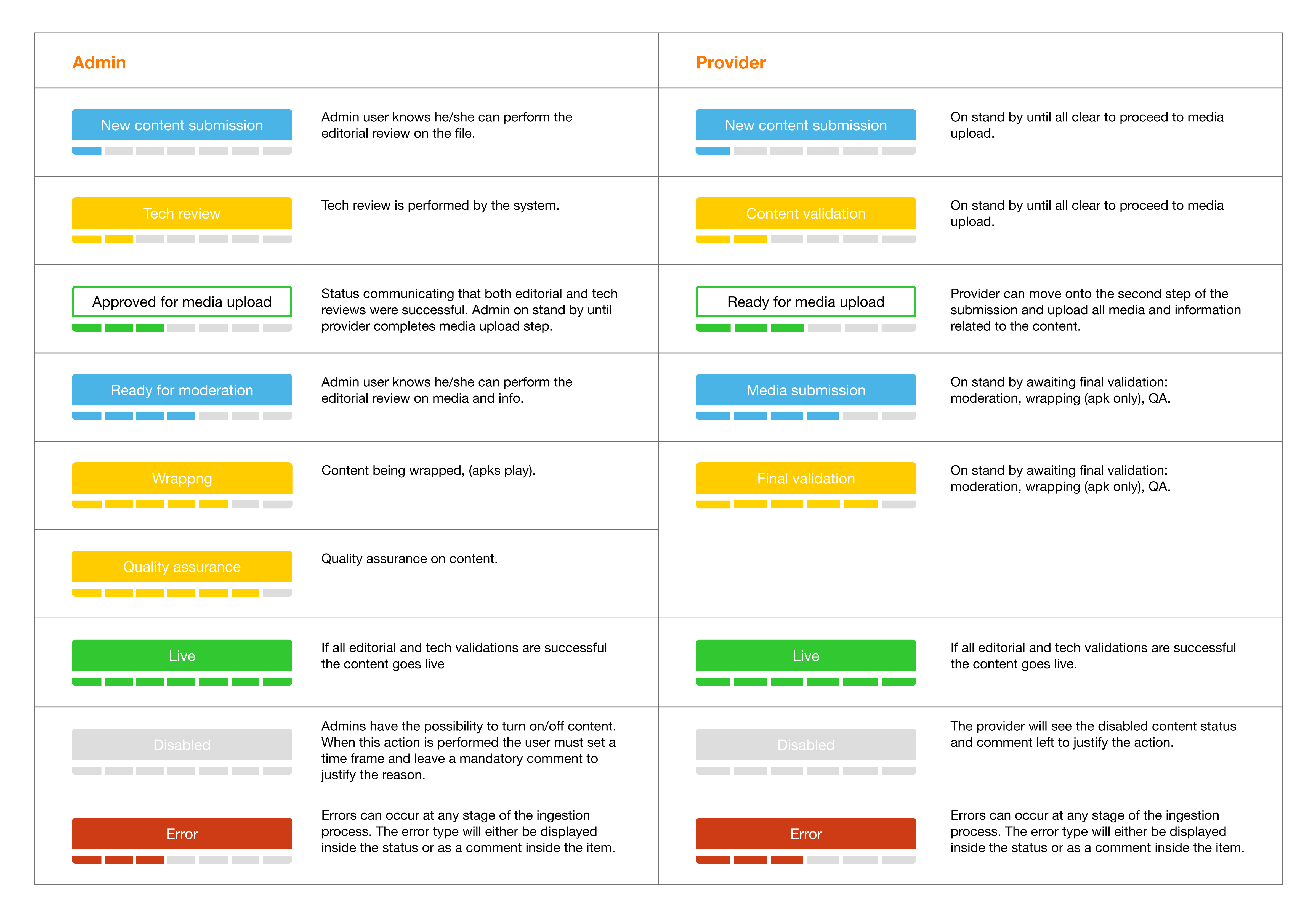

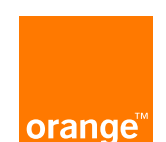

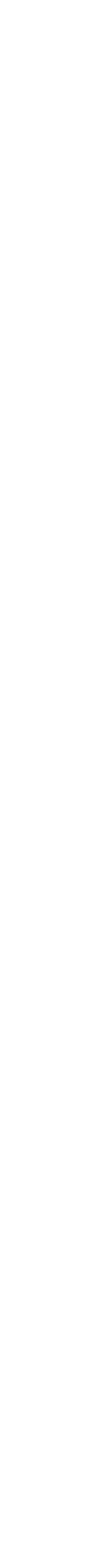

### Admin view screen anatomy

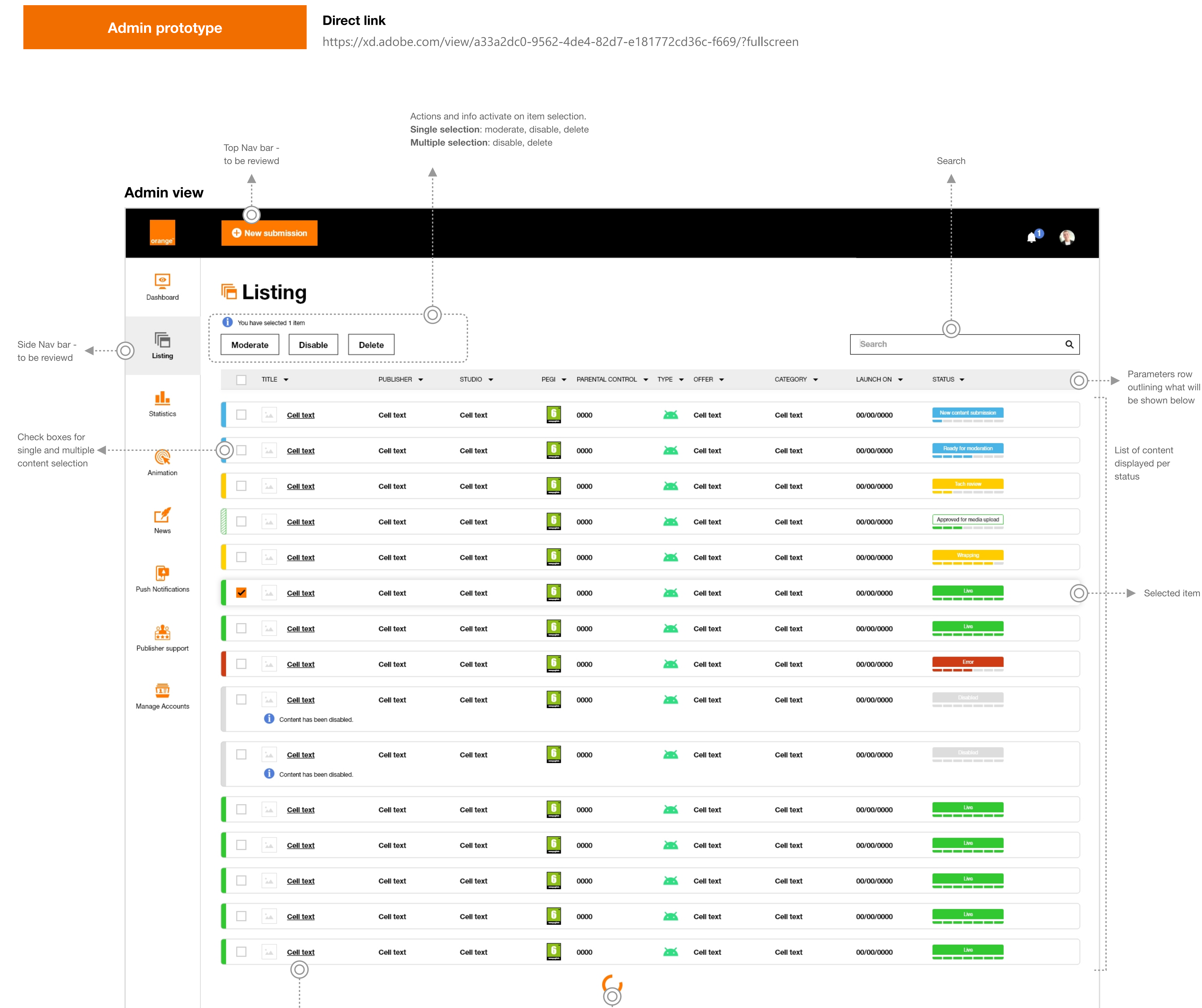

Endless scrolling

Users will also be able to access content detail/moderation

by clicking on the title

V

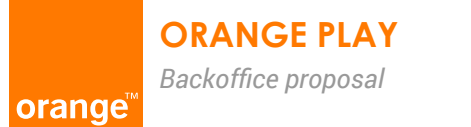

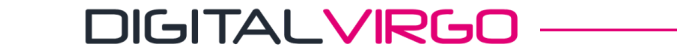

## **Provider view screen anatomy**

**Provider prototype** 

**Direct link** 

https://xd.adobe.com/view/1c2f70ee-d092-4511-9a9c-de321abea04f-497c/?fullscreen

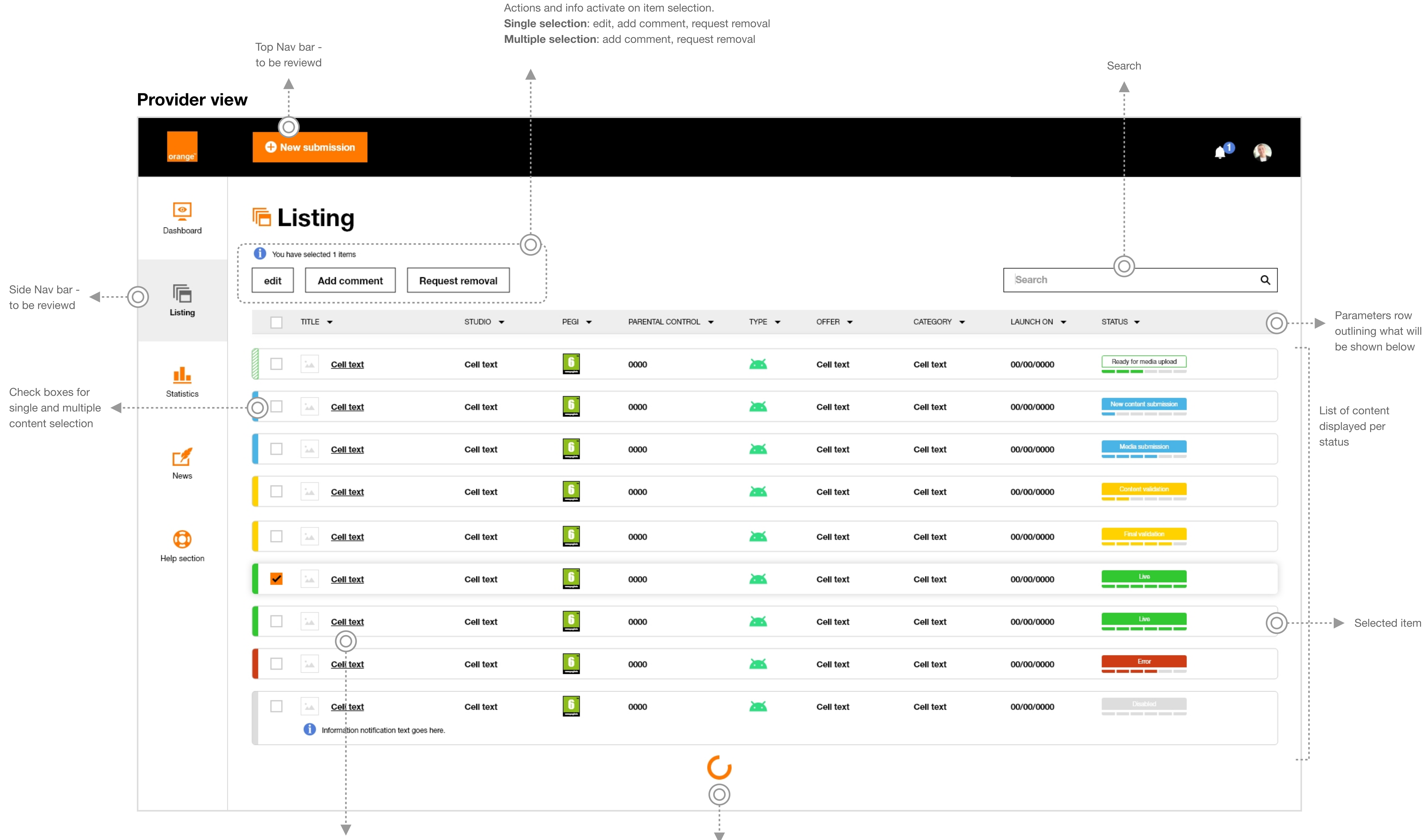

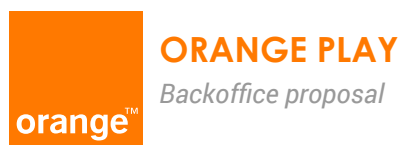

Users will also be able to access content detail/edit mode by clicking on the title

DIGITALVIRGO

Endless scrolling

## Components

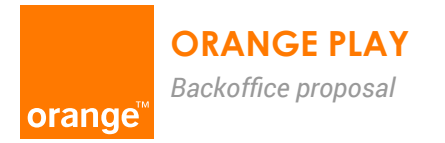

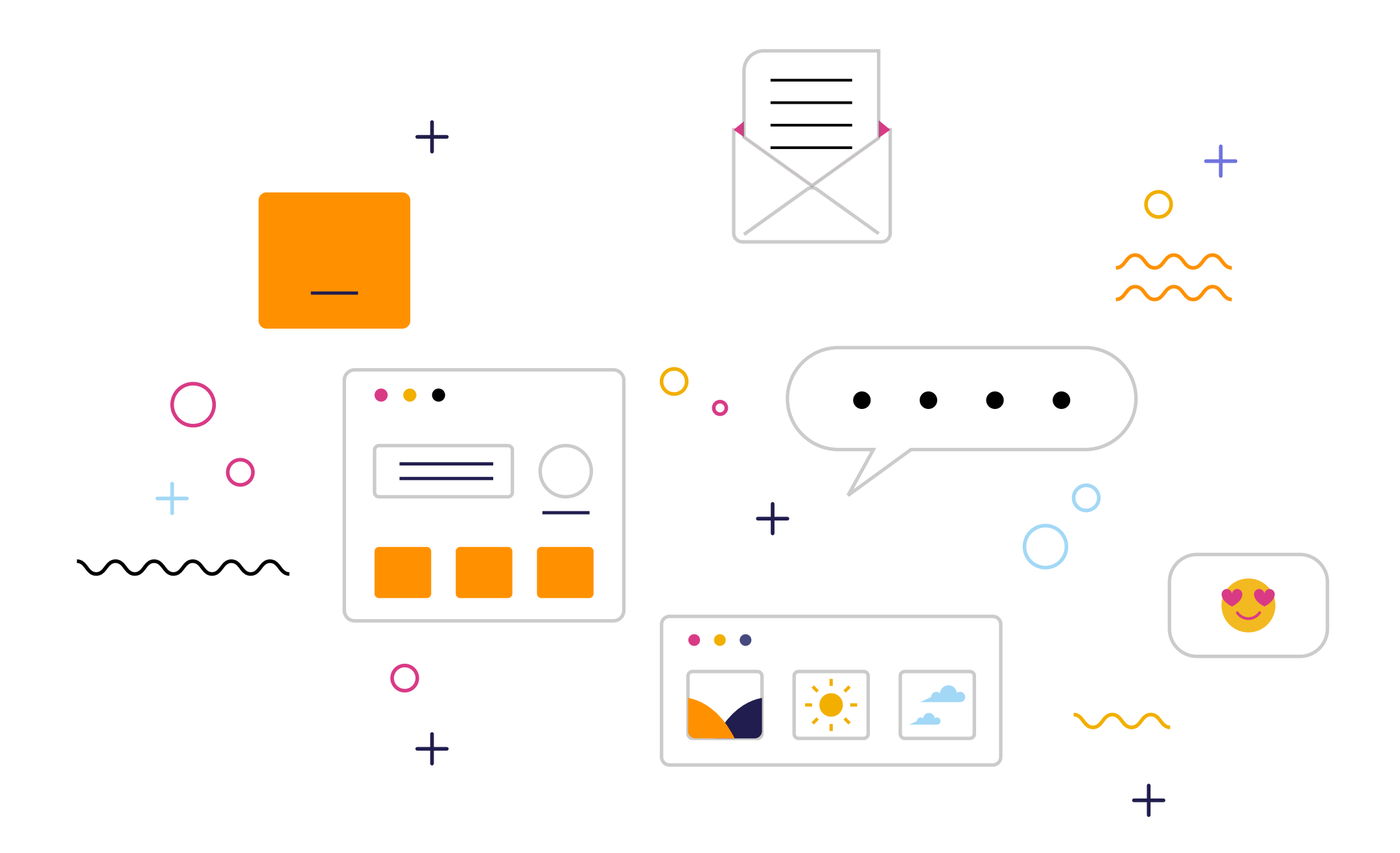

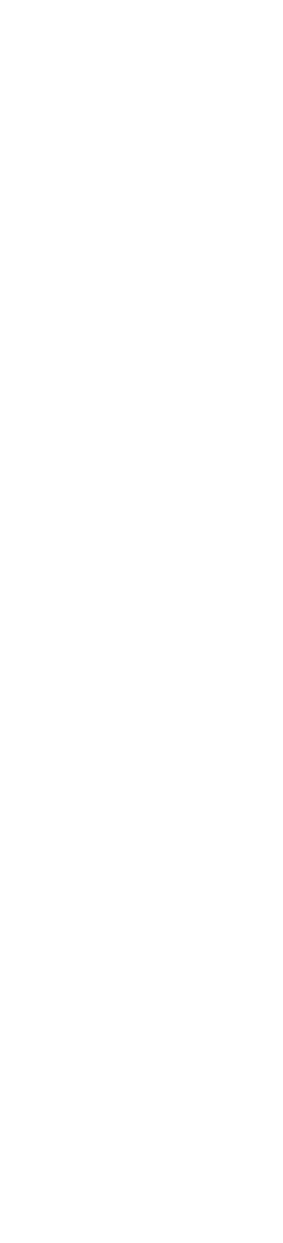

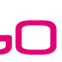

### **Content rows/items**

Content rows/items laid out per status sequence, error, with/without comment, selected.

#### Admin view

| TITLE -        | PUBLISHER - | STUDIO 🔻  | PEGI 👻 PARENTAL CONTROL | - ▼ TYPE ▼ OFFER ▼ | CATEGORY - | LAUNCH ON 🔻 | STATUS 🔻                  |                                     |
|----------------|-------------|-----------|-------------------------|--------------------|------------|-------------|---------------------------|-------------------------------------|
| Status squence |             |           |                         |                    |            |             |                           |                                     |
| Cell text      | Cell text   | Cell text |                         | Cell text          | Cell text  | 00/00/0000  | New content submission    | Action:<br>submission<br>moderation |
| Cell text      | Cell text   | Cell text | COOOO                   | Cell text          | Cell text  | 00/00/0000  | Tech review               |                                     |
| Cell text      | Cell text   | Cell text |                         | Cell text          | Cell text  | 00/00/0000  | Approved for media upload |                                     |
| Cell text      | Cell text   | Cell text | 6<br>www.gog.ido        | Cell text          | Cell text  | 00/00/0000  | Ready for moderation      | Action:<br>media<br>moderation      |
| Cell text      | Cell text   | Cell text |                         | Cell text          | Cell text  | 00/00/0000  | Wrapping                  |                                     |
| Cell text      | Cell text   | Cell text | б оооо                  | Cell text          | Cell text  | 00/00/0000  | Quality Assurance         |                                     |
| Cell text      | Cell text   | Cell text | COOOO                   | Cell text          | Cell text  | 00/00/0000  | Live                      |                                     |

#### Error and disabled statuses

|        | Cell text                            | Cell text | Cell text | Cell text | Cell text | 00/00/0000 | Error    |                      |
|--------|--------------------------------------|-----------|-----------|-----------|-----------|------------|----------|----------------------|
|        | Cell text Content has been disabled. | Cell text | Cell text | Cell text | Cell text | 00/00/0000 | Disabled | Item with<br>comment |
| Select | ed item                              |           |           |           |           |            |          |                      |

| / | Cell text | Cell text | Cell text | 0000 | 200 | Cell text | Cell text | 00/00/0000 | New content submission | Selected item |
|---|-----------|-----------|-----------|------|-----|-----------|-----------|------------|------------------------|---------------|
|   |           |           |           |      |     |           |           |            |                        |               |

#### **Provider view**

| TITLE - | STUDIO 🔻 | PEGI 🔻 | PARENTAL CONTROL 🔻 | TYPE 🔻 | OFFER 🔻 | CATEGORY - | LAUNCH ON 🔻 | STATUS 🔻 |  |
|---------|----------|--------|--------------------|--------|---------|------------|-------------|----------|--|
|---------|----------|--------|--------------------|--------|---------|------------|-------------|----------|--|

#### Status squence

|  | <u>Cell text</u> | Cell text | 6<br>www.pegiinto        | 0000 | Cell text     | Cell text | 00/00/0000 | New content submission |                                                |
|--|------------------|-----------|--------------------------|------|---------------|-----------|------------|------------------------|------------------------------------------------|
|  | <u>Cell text</u> | Cell text | <b>b</b><br>www.peginto  | 0000 | Cell text     | Cell text | 00/00/0000 | Content validation     |                                                |
|  | <u>Cell text</u> | Cell text | 6<br>www.pegi.into       | 0000 | Cell text     | Cell text | 00/00/0000 | Ready for media upload | Action:<br>— submission step 2<br>media upload |
|  | <u>Cell text</u> | Cell text | <b>B</b><br>www.pegiinte | 0000 | Cell text     | Cell text | 00/00/0000 | Media submission       |                                                |
|  | <u>Cell text</u> | Cell text | <b>B</b><br>www.peginito | 0000 | Cell text     | Cell text | 00/00/0000 | Final validation       |                                                |
|  | Coll toxt        | Coll toxt | ĥ                        | 0000 | <br>Call toxt | Coll toxt | 00/00/0000 | Live                   |                                                |

|           | Cell to      | ext                            | Cell text | 6<br>www.poglinlo | 0000 | Cell text | Cell text | 00/00/0000 | Live     |           |
|-----------|--------------|--------------------------------|-----------|-------------------|------|-----------|-----------|------------|----------|-----------|
| Error and | disabled     | statuses                       |           |                   |      |           |           |            |          |           |
|           | Cell to      | ext                            | Cell text | www.pagiunio      | 0000 | Cell text | Cell text | 00/00/0000 | Error    |           |
|           | Cell te      | ext                            | Cell text | 6<br>www.peguinto | 0000 | Cell text | Cell text | 00/00/0000 | Disabled | Item with |
|           | i Informatio | n notification text goes here. |           |                   |      |           |           |            |          | commen    |

#### Selected item

| Cell text     Cell text     Cell text     Cell text     O0/00/0000     Live     Select |
|----------------------------------------------------------------------------------------|
|----------------------------------------------------------------------------------------|

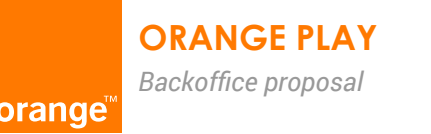

## **Date picker**

Date selector component

1. Inactive  $\stackrel{\text{\tiny{magenta}}}{\rightarrow}$  DD/MM/YYY  $\rightarrow$  DD/MM/YYY 2. Focused and hover on date 3. Acti DD/MM/YYY DD/MM/YYY March 2022 **April 2022** < < > F S S МТ WΤ Μ W F S S Μ Т Т 25 **26** 27 28 1 2 3 1 2 5 6 7 25 3 4 8 9 10 8 9 10 11 12 13 14 5 6 7 1 1 11 12 13 14 15 16 17 15 16 17 18 19 20 21 11 18 18 19 20 21 22 23 24 22 23 24 25 26 27 28 25 25 26 27 28 29 30 31 **29 30 1 2 3 4 5** 4. Updated status 5. Erroi 14/03/2022 🛕 Erro

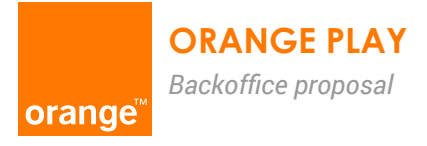

| vated                           | selec    | ction  |     |        |      |  |    |    |    |         |    |    |    |
|---------------------------------|----------|--------|-----|--------|------|--|----|----|----|---------|----|----|----|
| 14/03/2                         | 2022     |        | → 1 | 1/04/2 | 2022 |  |    |    |    |         |    |    |    |
|                                 | Ма       | rch 20 | 022 |        |      |  |    |    | Ap | oril 20 | 22 |    | >  |
| т                               | W        | т      | F   | S      | S    |  | Μ  | т  | W  | т       | F  | S  | S  |
| 26                              | 27       | 28     | 1   | 2      | 3    |  | 1  | 2  | 3  | 4       | 5  | 6  | 7  |
| 5                               | 6        | 7      | 8   | 9      | 10   |  | 8  | 9  | 10 | 11      | 12 | 13 | 14 |
| 12                              | 13       | 14     | 15  | 16     | 17   |  | 15 | 16 | 17 | 18      | 19 | 20 | 21 |
| 19                              | 20       | 21     | 22  | 23     | 24   |  | 22 | 23 | 24 | 25      | 26 | 27 | 28 |
| 26                              | 27       | 28     | 29  | 30     | 31   |  | 29 | 30 | 1  | 2       | 3  | 4  | 5  |
|                                 |          |        |     |        |      |  |    |    |    |         |    |    |    |
| or state                        | <u>)</u> |        |     |        |      |  |    |    |    |         |    |    |    |
| 14/03/202                       |          |        |     |        |      |  |    |    |    |         |    |    |    |
| or notification text goes here. |          |        |     |        |      |  |    |    |    |         |    |    |    |

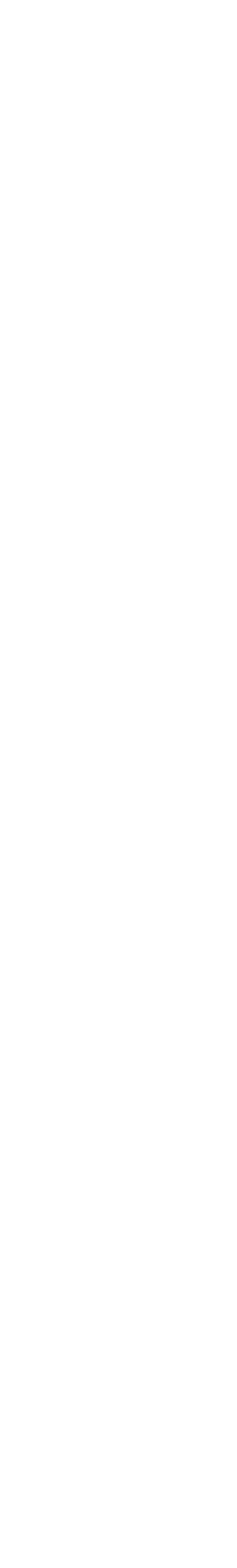

## Filtering

Admin view only. Filtering UI will be the same for both views with different parameters)

| TITLE 🔻 | PUBLISHER 🔻 | STUDIO 🔻 | PEGI ▼ PARENTAL CONTROL ▼ TYPE ▼ OFFER ▼ | CATEGORY - | LAUNCH ON 🔻 STATUS 🕶                                                                                                    |      |
|---------|-------------|----------|------------------------------------------|------------|----------------------------------------------------------------------------------------------------|------|
| TITLE - | PUBLISHER 🔻 | STUDIO 🔻 | PEGI ▼ PARENTAL CONTROL ▼ TYPE ▼ OFFER ▼ | CATEGORY - | LAUNCH ON 👻 STATUS 👻                                                                                                    | Hove |
| TITLE 🔻 | PUBLISHER 🔻 | STUDIO 🔻 | PEGI ▼ PARENTAL CONTROL ▼ TYPE ▼ OFFER ▼ | CATEGORY - | LAUNCH ON 🔻 STATUS 🔺                                                                                                    | Ope  |
|         |             |          |                                          |            | AIIApproved for media uploadDisabledErrorLiveNew content submissionQuality assuranceReady for moderationTech reviewWrapping |      |
| TITLE 🔻 | PUBLISHER 🔻 | STUDIO 🔻 | PEGI ▼ PARENTAL CONTROL ▼ TYPE ▼ OFFER ▼ | CATEGORY 🔻 | LAUNCH ON V STATUS 2 V                                                                                                    | Upda |

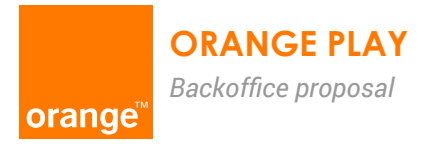

#### DIGITALVIRGO

tive ′er

ened

lated view

## Alerts

Used to give users feedback and guide them with tips

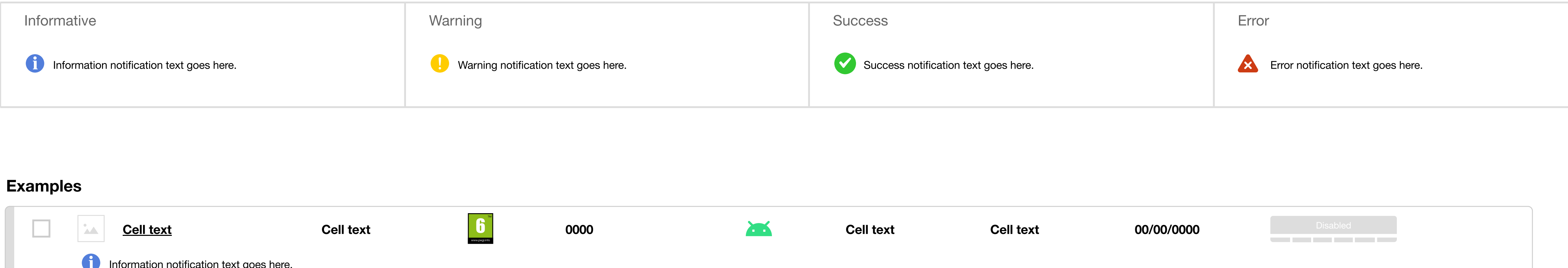

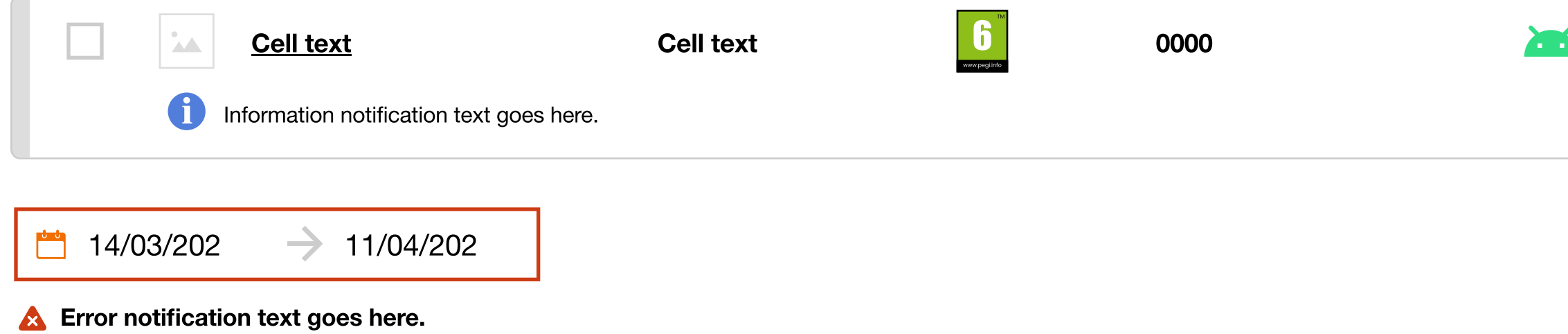

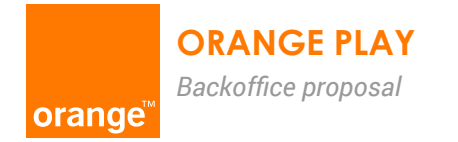

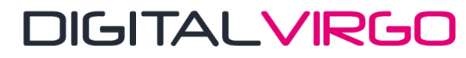

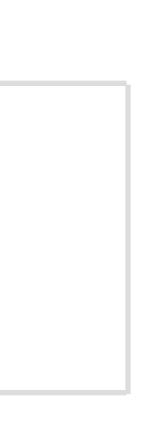

## Pop up structure

Needed for focused actions

| Delete selected conten                          | t               | ×           |
|-------------------------------------------------|-----------------|-------------|
| Are you sure you want to dele<br>from the list? | te this content | permanently |
|                                                 | Cancel          | Confirm     |

| For how long? *   |          |  |
|-------------------|----------|--|
| Always            |          |  |
| Comment *         | <        |  |
| Please add a manc | latory   |  |
| Lorem ipsum d     | olors 25 |  |
| tringilla arcu.   | 1        |  |
|                   | 11       |  |
|                   | 18       |  |
|                   | 25       |  |

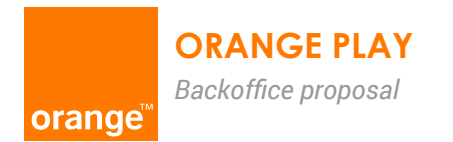

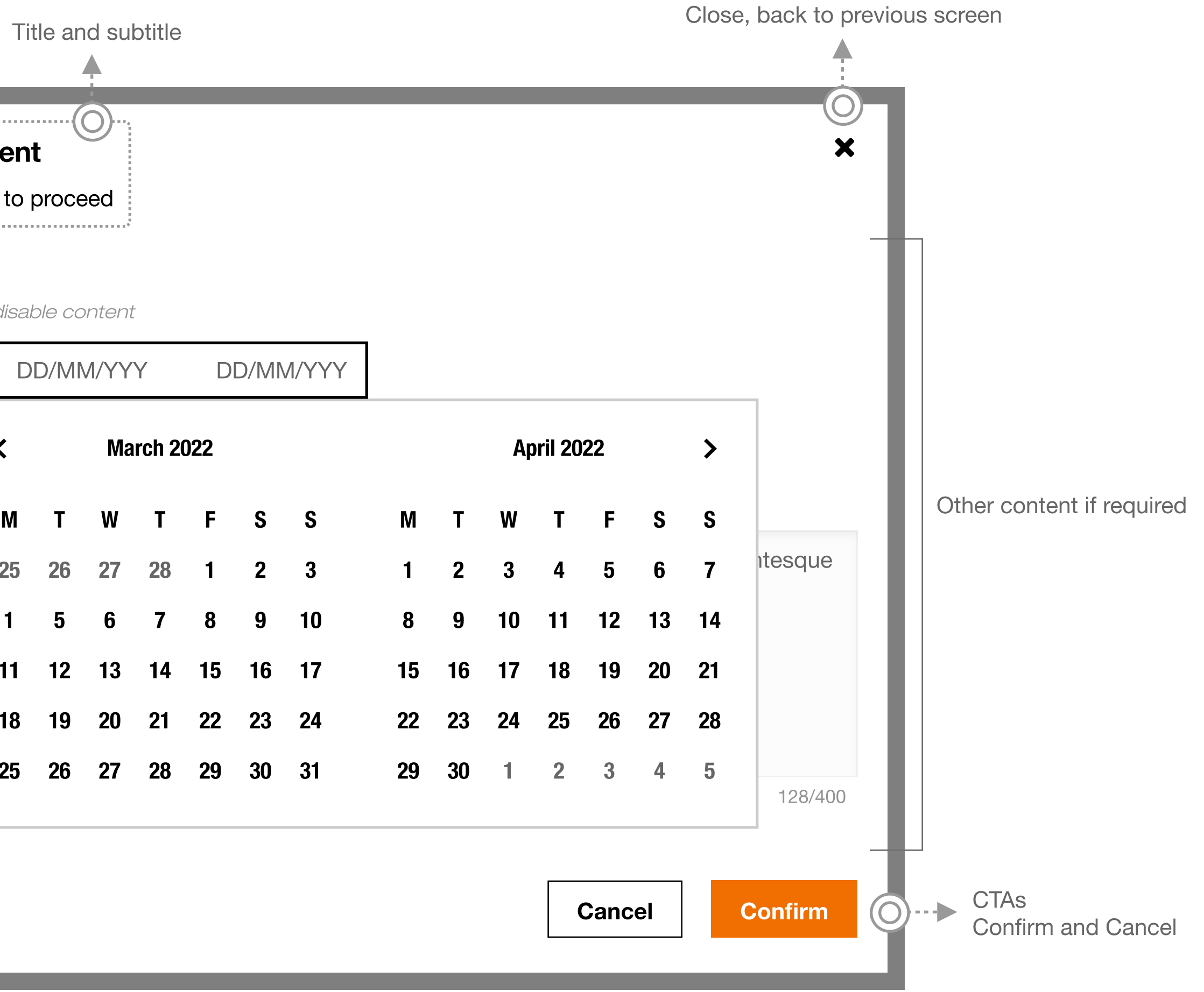

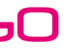

# Thank you

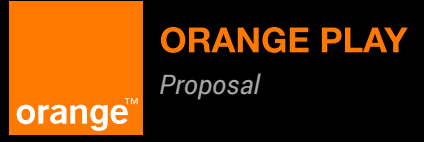

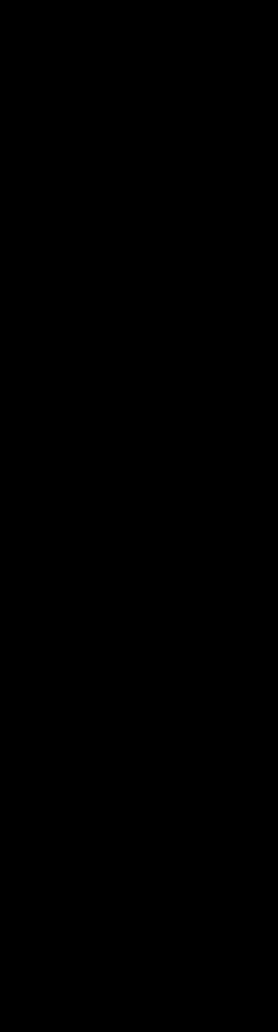